## **Appendix D: Troubleshooting and FAQs**

### TROUBLESHOOTING

#### I marked an article for deletion by accident

It is easy to accidentally mark an article for deletion. It is also easy to undo the deletion!

#### How you did it (relax it's very easy to do)

- 1. Opened the article. Did not select *<Edit>*.
- 2. Pressed *<Delete>*.
- 3. Closed the article, either by clicking *<Cancel>* or by closing the window tab.
- 4. Your article has been marked with a cross.

|   | Resources                                            |         |
|---|------------------------------------------------------|---------|
|   | Manuals: Digital camera review Concept               |         |
|   | Subarticle: Camera 1 (Frances Borkman) [Concept]     |         |
|   | Subarticle: Camera 2 (Frances Borkman) [Concept]     |         |
| × | Subarticle: Camera 3 (Frances Borkman) [Concept]     |         |
|   | Subarticle: Camera 4 (Frances Borkman) [Concept]     |         |
|   | Subarticle: related to camera4 (Frances Borkman) [Co | oncept] |

Figure 234: Article marked for deletion is indicated with a cross.

#### How to undelete it (this is also easy)

Do one of the following:

- 1. Select the **Edit** menu (at the top of your screen). Select *Undo Delete* OR
- 2. Press < Ctrl > +z.

#### I really did delete an article

You need to contact your System Administrator as quickly as possible. If your deletion is replicated your article may need to be restored from backup versions of your database.

It's always best to change the Copy status to Cancelled instead of deleting an article. (1) see <u>section 15.2</u>: <u>Cancelling an Article</u> for more information.

# I want to print a view, but cannot get the Print View or Print Documents dialogue boxes to display

Some views require you to select a document before selecting print. You tell edDesk to print the entire view when the dialogue box is displayed.

- 1. Click once on any article listed in the view. The **Print View** dialogue box opens.
- 2. What to Print Click on *Selected view*.

- 3. Click on the Page Setup tab.
- 4. Orientation Click on *Landscape*.
- 5. Click *<OK>* to print, or *<Preview...>* to have a preview and check that your print settings are correct.

### **FREQUENTLY ASKED QUESTIONS**

#### Why are Volume and Issue fields pre-filled in my new article?

If you have an article selected in the content view then added a new article, the **Volume** and **Number** fields in the new article are pre-filled with the information from the article you had selected.

In the diagram below the selected article is dated 07/31/2004 (that is, 31 July 2004) – or Volume 2004, Number 7.

| and the internet of Desk        | Conten                    | n - Johns X 🚱 Bactone Documentation Project 🛛 🐼 News             | aticle ¥              |                  |
|---------------------------------|---------------------------|------------------------------------------------------------------|-----------------------|------------------|
| And and a second second         | Conter. [13] Hardes bound | Getting Started V Preferences V An                               | dministration VI Help |                  |
| edbesk                          |                           |                                                                  |                       |                  |
| Welcome Frances Borks           |                           | vation VII Edition VII Production VII Setup VII 1                | Development           |                  |
|                                 |                           |                                                                  |                       |                  |
|                                 |                           | Title: 1000                                                      | nne intranet edDesk   | -                |
|                                 | O New - OFForward         | 🖉 Edit 🍳 Search Bar 🔍 Expand 🔍 Collapse                          | Folder                |                  |
| Sauch                           | Article                   |                                                                  | Copy Status           | Author           |
| 00                              | Related Article           |                                                                  |                       |                  |
|                                 | Conment                   |                                                                  |                       |                  |
| Mayanced Bearch                 | saogrounder               |                                                                  |                       |                  |
| Home                            | Sales                     |                                                                  |                       |                  |
|                                 | ▶ Dev                     |                                                                  |                       |                  |
| New article<br>New library item | Resources                 |                                                                  |                       |                  |
| New meeting                     | ▶ General                 |                                                                  |                       |                  |
|                                 | ebooks                    |                                                                  |                       |                  |
| My work                         | Clippings                 |                                                                  |                       |                  |
| Team tools                      | Reference mail            | terials                                                          |                       |                  |
| E Folders                       | Bookmarks                 |                                                                  |                       |                  |
| Easy selector                   | Manuals                   |                                                                  |                       |                  |
| Sections                        | 01/20/2005                | Help Document Exporting to InDesign with edDesk                  | Approved              | Jeremy White     |
| All Issues                      | 01/15/2005                | edDesk installation instructions for Hardie Grant studio<br>Macs | Approved              | Jeremy White     |
| Authors                         | 01/12/2005                | Network instructions                                             | Approved              | Jeremy White     |
|                                 | 12/21/2004                | MYOB Services Setup Guide                                        | Approved              | Jeremy White     |
|                                 | 11/23/2004                | Setting up Notes database replicas via CD-ROM                    | Approved              | Andrew Broadhead |
|                                 | 11/22/2004                | edDesk J2EE Simple Manual                                        | Approved              | Jeremy White     |
|                                 | 11/01/2004                | Batch import schedule from spreadsheet into edDesk               | Approved              | Jeremy White     |
|                                 | 08/27/2004                | CPA Update edDesk Newsletter Cheat Sheet                         | Briefed               | Jeremy White     |
|                                 | 07/31/2004                | edDesk for Domino User Guide 01D                                 | Approved              | Frances Borkman  |
|                                 | 07/01/2004                | Chapter: Introduction to edDesk (Frances Borkman                 | ) [Concept]           |                  |
|                                 | 07/01/2004                | Chapter: Getting Started (Frances Borkman) (Conce                | 104                   |                  |
|                                 | 07/01/2004                | Chapter: User Interface (Frances Borkman) [Conce                 | p1]                   |                  |
| 1 6                             | 07/31/2004                | Notes on Documentation Project setup for Frances                 | Approved              | Frances Borkman  |
| 21                              | 06/01/2004                | edDesk Notes setup for Digital River network.                    | Approved              | Jeremy White     |

Figure 235: Article selected from Content > Sections

If you select the *New* menu and then *Article* you will find that your new article has the Volume and Number fields pre-filled with the same information as for the article you had selected.

| 🙆 Tools                      | New        | 🕒 Save    | Ba      | ive & Close | 🛞 Cancel   | 🖗 Import |
|------------------------------|------------|-----------|---------|-------------|------------|----------|
| edDesk Article / New article |            |           |         |             |            |          |
| the sics                     | Brief Copy | Classific | ation V | Vorkflow I  | Paper   We | b Log    |
| Subject:                     |            |           |         |             |            |          |
| Section:                     | Resourc    | es        |         | 💌 Man       | uals       |          |
| Story orde                   | er:        | Vol       | ume: 🚺  | 2004 🔽 🔽    | Number     |          |
|                              |            |           |         |             |            |          |

Figure 236: Pre-filled Volume and Number fields taken from selected article in Figure 10 above

#### Important Note:

If you use the Content view and are briefing out a lot of material you must remember that your new articles inherit characteristics from the selected article in your view.

After you have briefed out your new article, edDesk takes you back to your content view and any new article automatically inherits the Volume and Number from the selected article.

Remember that you may need to update these fields with the correct information for the particular new article you are creating.

# How do I create a link from a small image on my webpage to a larger (or better quality) image, preferably opening in a new window.?

- 11. Be in the article you want to have the images available in.
- 12. Add the small image to the article, in the position in which you want it to display on the posted webpage.
- 13. Click on **Attachments and resource files** (this is at the bottom of your article). This section expands.

edDesk (Lotus Notes) User Guide

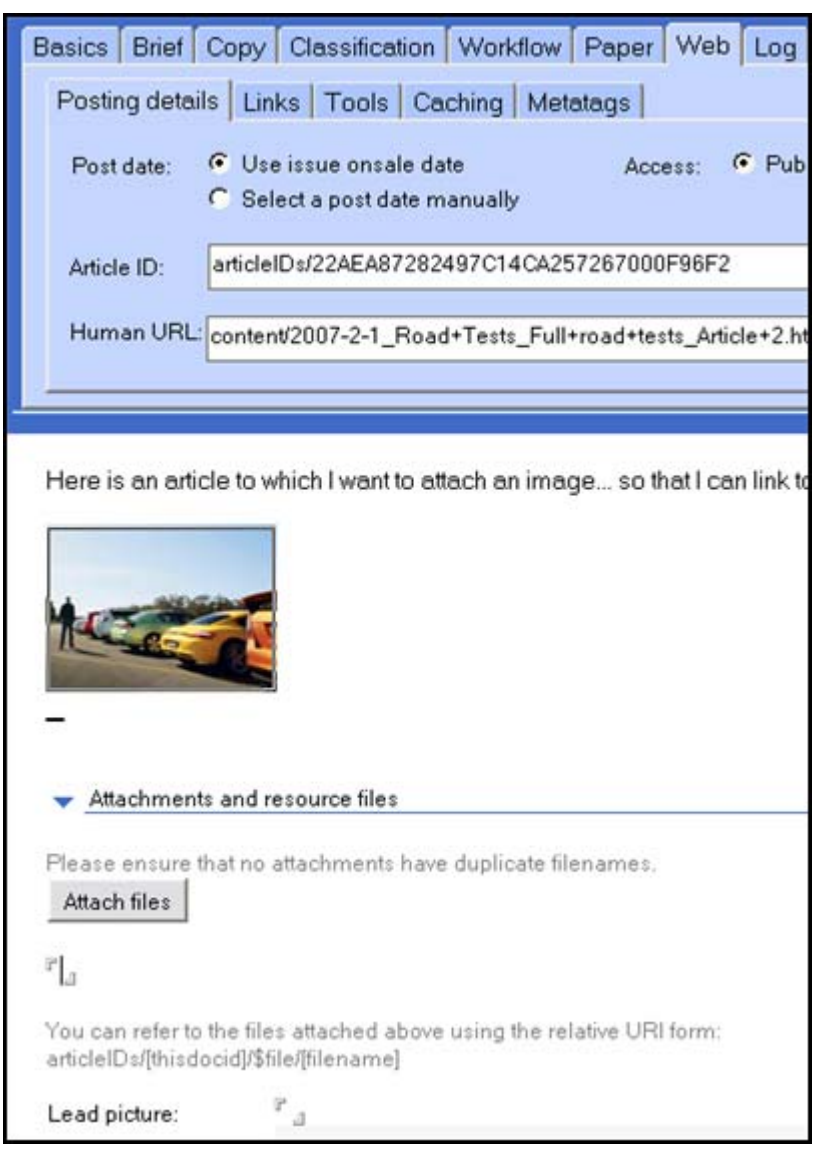

Figure 237: Expanded Attachments and resource files section of the article

- 14. Click on the *<Attach files>* button.
- 15. The **Create Attachments** dialogue box displays. Locate the image you want to link to.
- 16. Double-click on the image. It is now added to the article (in the Attachments and resource files section).
- 17. Click once on the small image.
- 18. Select *Add Hotspot (shape)*.
- 19. Choose a shape that fits with the area you want to make a hotspot. If you want to select an irregular area then select *Add Hotspot Polygon*.
- 20. Position your cursor where you want your hotspot to be then drag your mouse to make the hotspot the required size.
- 21. The **Hotspot** properties dialogue box opens. There are a couple of fields that you need to complete:
  - Type: leave this as URL

• Value: This must be in the format articleIDs/[thisdocid]/\$file/[filename]

#### WHERE

[thisdocid] is the article ID and [filename] is the filename of the image.

#### Important

The square brackets just indicate that variable information goes here - make sure that you don't put them in your value field.

• Type: enter \_new. This opens the linked image in a new browser window.

#### To get the article ID:

- 3. Go to the **web** tab.
- 4. Copy the contents of the Article ID field.

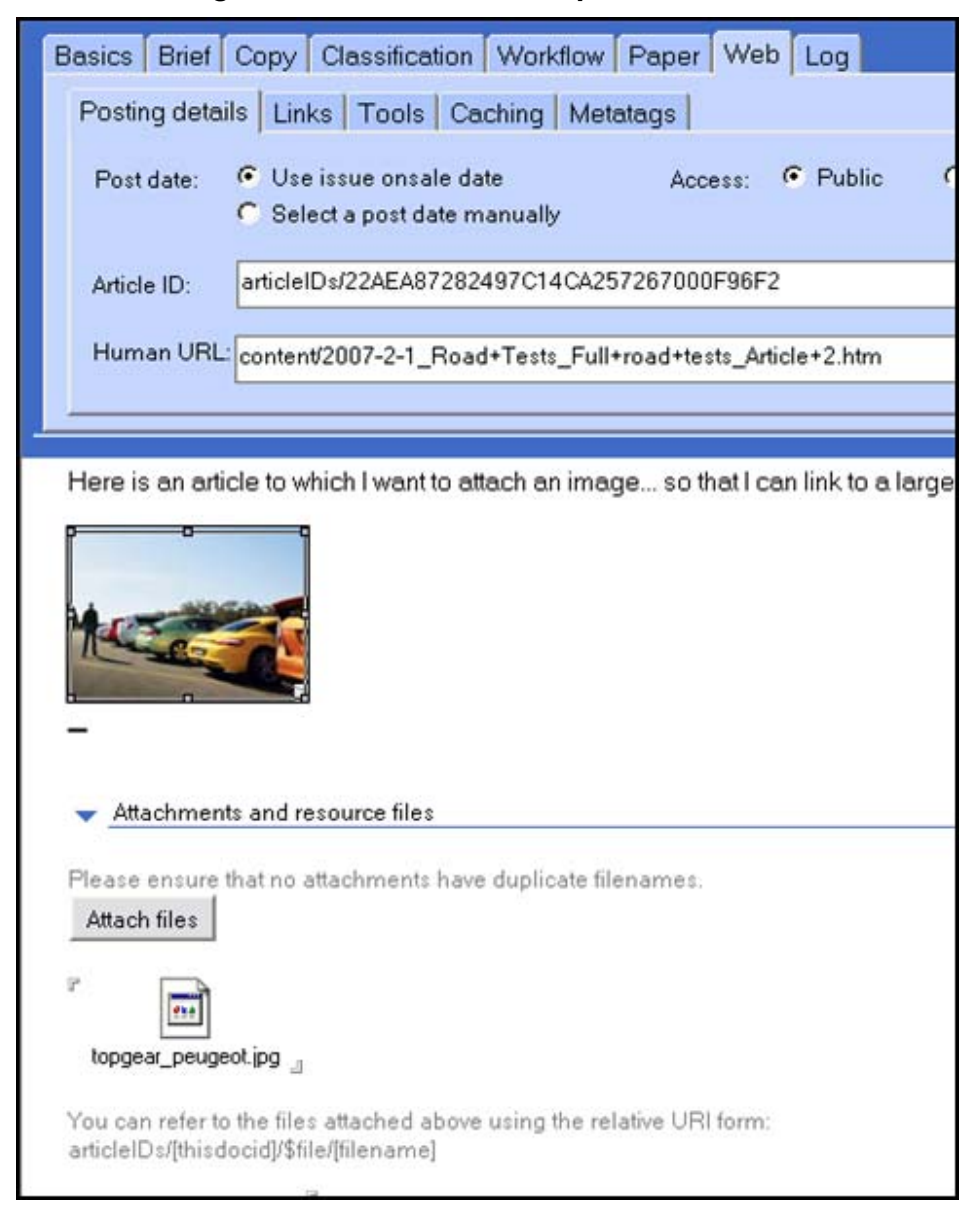

About the images used in this screen capture

Figure 238: Image in body of article, with Attach files listing image linked to by a hotspot set in the body image.

This article has an image in the body of the article. It also has an attached file topgear\_peugeot.jpg.

A hotspot was created around the image in the body of the article. The hotspot properties Value field contains the following:

```
articleIDs/22AEA87282497C14CA257267000F96F2/$file/
topgear_peugeot.jpg
```

WHERE

topgear\_peugeot.jpg is the name of the attached file.

How do I make the text in an article larger, so it's easier to see when I'm editing?

- 1. Open the article and go into **Edit** mode.
- 2. Select all the text in the body of the article.
- 3. Press <Ctrl>+K. The **Text properties** dialogue box opens at the font **a** tab.

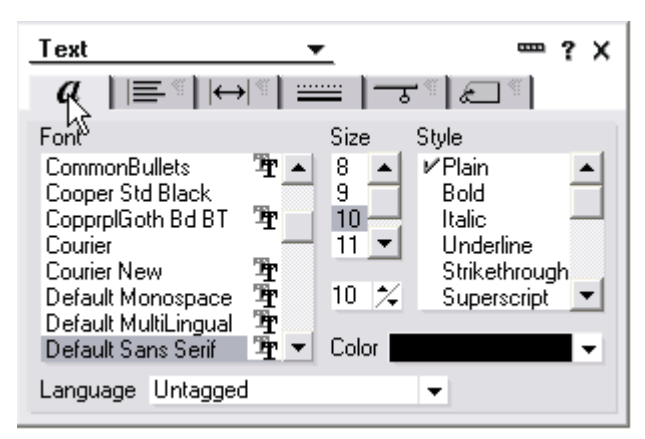

Figure 239: Text properties dialogue box

- 4. Select the font size as required.
- 5. Click on the close icon.

# I prefer to use my keyboard where possible. Are there any keyboard shortcuts?

There are many keyboard shortcuts. The most useful when you are in an article are listed below. They are grouped into Macintosh and PC shortcuts.

#### **Macintosh users**

You must be in Edit mode before using the shortcuts.

| Press<br>COMMAND+B | To do this<br>Bold selected text                                                           |
|--------------------|--------------------------------------------------------------------------------------------|
| COMMAND+E          | Toggles between Edit and Read modes                                                        |
| COMMAND+F          | Find text and replace                                                                      |
| COMMAND+G          | Find next word when "Find text and replace" starts                                         |
| COMMAND+I          | Italicize selected text                                                                    |
| COMMAND+J          | Format paragraphs (alignment, spacing, etc.)                                               |
| COMMAND+K          | Format text (font, size, color, etc.)                                                      |
| COMMAND+R          | Show/Hide ruler                                                                            |
| COMMAND+T          | Change text style to default (color changes only if                                        |
| COMMAND+U          | Underline selected text                                                                    |
| F1                 | Undo last action                                                                           |
| F7                 | Indent first line in paragraph                                                             |
| F8                 | Indent entire paragraph                                                                    |
| F9                 | Refresh current document (in Edit mode), view, or workspace                                |
| F11                | Cycle through paragraph styles (defined in the<br>Paragraph Styles tab in Text Properties) |
| SHIFT+COMMAND+L    | Insert page break                                                                          |
| SHIFT+F7           | Outdent first line in paragraph                                                            |
| SHIFT+F8           | Outdent entire paragraph                                                                   |

### PC users

You must be in Edit mode to use these shortcuts.

| To do this<br>Bold selected text                                                                        |
|----------------------------------------------------------------------------------------------------|
| Put document in either Read or Edit mode                                                                |
| Find text and replace                                                                                   |
| Find next word when "Find text and replace" starts                                                      |
| Italicize selected text                                                                                 |
| Format paragraphs (alignment, spacing, etc.)                                                            |
| Format text (font, size, color, etc.)                                                                   |
| Show/Hide ruler                                                                                         |
| Change text style to default (color changes only if the text style was applied using a Paragraph Style) |
| Underline selected text                                                                                 |
| Undo last action                                                                                        |
| Enlarge selected text to next available point size                                                      |
| Indent first line in paragraph                                                                          |
| Indent entire paragraph                                                                                 |
| Refresh current document (in Edit mode), view, or workspace                                             |
| Cycle through paragraph styles (defined in the<br>Paragraph Styles tab in Text Properties)              |
| Insert page break                                                                                       |
| Reduce selected text to next available point size                                                       |
| Outdent first line in a paragraph                                                                       |
| Outdent entire paragraph                                                                                |
|                                                                                                    |